# GUIA PARA REQUISIÇÃO DE MATERIAL DE CONSUMO PELAS DO MPPI EM TERESINA

1°) Acesse o sistema e-cidade pelo site <u>https://ecidade.mppi.mp.br/login.php</u> ou acesse o link na área de sistemas no sítio do MPPI

#### 2°) Faça login no e-cidade com seu número de matrícula e senha

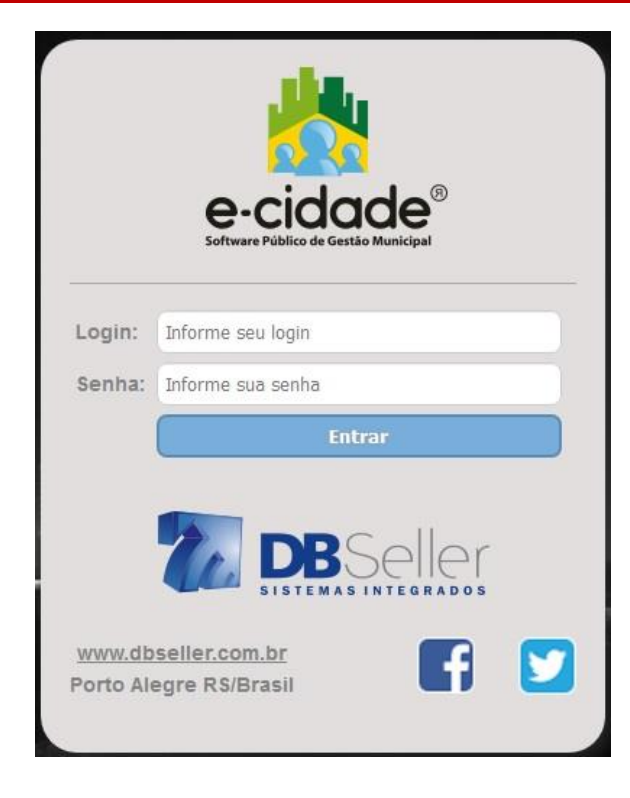

#### 3°) Verifique se o bloqueador de pop-ups do seu browser está desativado.

#### 4°) Na janela que abrir, selecione a opção "MATERIAL".

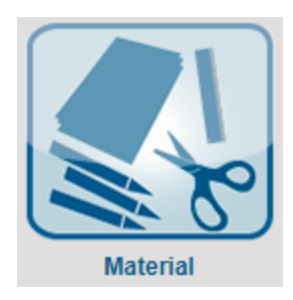

### 5°) Escolha seu departamento

| Consultas Procedimentos Módulos Central de Ajuda |                                                                                                    |
|--------------------------------------------------|----------------------------------------------------------------------------------------------------|
| Material (Material)                              |                                                                                                    |
| <u>Clique Aqui</u>                               |                                                                                                    |
| ···· ( ···· )                                    |                                                                                                    |
| 2021                                             |                                                                                                    |
| <u> </u>                                         |                                                                                                    |
| 93 V DIVISÃO DE MATERIAL DE CONSUMO - PO         | GJ 🗸                                                                                                    |
| DIVISÃO DE MATERIAL DE CONSUMO - P               | GJ                                                                                                    |
| ALMOXARIFADO SEDE ZONA LESTE                     |                                                                                                    |
| (                                                | Consultas Procedimentos Módulos Central de Ajuda<br>Material (Material)<br>Clique Aqui<br>Clique Aqui<br>Clique Aqui<br>Clique Aqui<br>DIVISÃO DE MATERIAL DE CONSUMO - PO<br>DIVISÃO DE MATERIAL DE CONSUMO - PO<br>ALMOXARIFADO SEDE ZONA LESTE |

## 6°) Na aba "PROCEDIMENTO", mova o cursor até a opção "REQUISIÇÃO DE SAÍDA DE MATERIAIS" e selecione a opção "INCLUSÃO".

| INSTITU     | IIÇÕES      | ÁRE       | AS                               | MÓDULO                      | DS I                        | PREFERÊ    | NCIAS                    | FECHAR     |
|-------------|-------------|-----------|----------------------------------|-----------------------------|-----------------------------|------------|--------------------------|------------|
| Cadastros   | Relatórios  | Consultas | Procedimentos                    | Módulos                     | Central de Aj               | uda        |                          |            |
| Módulo:     |             | Material  | Implantação de<br>Entrada de Ord | estoque<br>Iem de Com       | pra                         | >>><br>>>> |                          |            |
|             |             |           | Requisição de                    | Saida de Ma                 | ateriais                    | >>>        | Inclusão                 |            |
| Leia as At  | ualizações: | Clique A  | Atendimento de                   | e Requisição                | D                           |            | Alteração                |            |
| Usuário:    |             | 310 (GI   | Entrada manua<br>Saida manual    | I                           |                             | >>><br>>>> | Exclusão<br>Requisição A | utomática  |
| Exercício:  |             | 2021      | Transferência<br>Devolução de l  | entre depós<br>Nateriais    | itos                        | >>>        | Anulação de              | Requisição |
| Alternar ex | kercício:   |           | Configuração d<br>Entrada de Ord | lo texto da (<br>lem de Com | ordem de comp<br>pra (novo) | ora >>>    |                          |            |
| Departam    | ento:       | 93 🗸      | DIVISÃO DE                       | MATERIAL                    | DE CONSUM                   | 10 - PGJ   | ~                        |            |

7°) Na nova tela, verifique seus dados e insira as observações que entender necessárias quanto ao atendimento do pedido.

| Código:             |                                                 |
|---------------------|-------------------------------------------------|
| Data da Requisição: | 28/05/2021                                      |
| Departamento:       | 93 DIVISÃO DE MATERIAL DE CONSUMO -             |
| Usuário:            |                                                 |
| Hora da Requisição: | 11:09                                           |
| Almoxarifado:       | 9 V<br>DEPOSITO DA DIVISÃO DE MATERIAL PERMANEN |
| Observação:         |                                                 |

## 8°) Clique em "CÓDIGO DO MATERIAL"

| Dados da requisição | 1997                |                                      |    |
|---------------------|---------------------|--------------------------------------|----|
| Reg                 | uisicão:            | 71847                                |    |
| Cód                 | <u>ligo do mate</u> | rial:                                |    |
| Qua                 | intidade:           |                                      |    |
| · · · ·             |                     |                                      |    |
| Obs                 | ervação:            |                                      |    |
|                     |                     |                                      | 41 |
|                     |                     | ITENS REQUISITADOS                   |    |
|                     |                     | Não foi encontrado nenhum registro   |    |
|                     |                     | nao foi circontrado nennum registro. |    |
|                     |                     |                                      |    |
|                     |                     |                                      |    |
|                     |                     |                                      |    |
|                     |                     |                                      |    |
|                     |                     |                                      |    |
|                     |                     |                                      | ~  |
|                     |                     | Incluir   Emite Deguisieão           |    |
|                     |                     | Incium Ennite Requisição             |    |

## 9°) Na seguinte pesquise o item desejado

| D     | ados da requisição                                                        |                                                                           |                          |                   |
|-------|---------------------------------------------------------------------------|---------------------------------------------------------------------------|--------------------------|-------------------|
|       |                                                                           | Código do material:                                                       |                          |                   |
|       |                                                                           | Descrição do Material:                                                    | PAPEL A4                 |                   |
|       | Mostrar ape                                                               | enas itens da instituiçao:                                                | Não 🗸                    |                   |
| or    | Mostrar apenas materiais com e<br>Próximo Último Foram retornados 774 reg | stoque no almoxarifado:<br>Pesquisar Limpar<br>gistros. Mostrando de 1 at | Não 🗸<br>Fechar<br>é 15. |                   |
| erial | Descrição do Material                                                     | Unidade de entrada                                                        | Quantidade de entrada    | Código anterior d |
|       | CANETA AZUL                                                               | UNIDADE                                                                   | 1,00                     |                   |
|       | ACABAMENTO PARA VALVULA HIDRA 4900                                        | UNIDADE                                                                   | 1,00                     |                   |
|       | ADAPTADOR HIDRAULICO 20                                                   | UNIDADE                                                                   | 1,00                     | -                 |
|       |                                                                           |                                                                           |                          |                   |

#### 10°) Insira a quantidade desejada e clique em "INCLUIR"

| cquisiçuo.     | 1 1040                        |                                                    |                                                                                                    |                                                                                                    |
|----------------|-------------------------------|----------------------------------------------------|----------------------------------------------------------------------------------------------------|----------------------------------------------------------------------------------------------------|
| odigo do mater | rial: 382                     | PAPEL A4 COM MARC                                  | A DAGUA                                                                                                    |                                                                                                    |
| luantidade:    | 2                             | Unid. Saída: RESMA                                 |                                                                                                    |                                                                                                    |
| )bservação:    |                               |                                                    | 1                                                                                                    |                                                                                                    |
|                | ITEN                          | S REQUISITADOS                                     |                                                                                                    |                                                                                                    |
|                | Não foi encoi                 | ntrado nenhum registro.                            |                                                                                                    |                                                                                                    |
|                |                               |                                                    |                                                                                                    |                                                                                                    |
|                |                               |                                                    |                                                                                                    |                                                                                                    |
|                |                               |                                                    |                                                                                                    |                                                                                                    |
|                |                               |                                                    |                                                                                                    |                                                                                                    |
|                | uantidade:<br>bservação:<br>I | uantidade: 2<br>bservação:<br>ITEN<br>Não foi enco | uantidade: 2 Unid. Saida: RESMA<br>bservação:<br>ITENS REQUISITADOS<br>Não foi encontrado nenhum registro. | uantidade: 2 Unid. Saida: RESMA<br>bservação:<br>ITENS REQUISITADOS<br>Não foi encontrado nenhum registro. |

11°) Após incluir todos os materiais e as respectivas quantidades, seu pedido já está finalizado. Feche a página e aguarde o atendimento pela Divisão de Material de Consumo do MPPI.

| U.                 | oservação:                |              |         |            |            |
|--------------------|---------------------------|--------------|---------|------------|------------|
|                    | ITENS                     | REQUISITADOS |         |            |            |
| Código do material | )escrição do Material     | Quantidade   | Unidade | Observação | Opções     |
| 2 0                | SANETA AZUL               | 2.00         | UNIDADE |            | AE         |
| 382 F              | APEL A4 COM MARCA DAGUA   | 2.00         | RESMA   |            | <u>A</u> E |
| 904 A              | GENDA INSTITUCIONAL 2021. | 1.00         | UNIDADE |            | <u>A</u> E |
|                    |                           |              |         |            |            |